## **RECUPERATION ET PAIEMENT DE VOTRE AVIS D'IMPOSITION CFE**

- Accédez à votre portail impôts.gouv.fr, en cliquant sur le bouton « Professionnel » en haut à droite, et en vous connectant avec vos identifiants ;

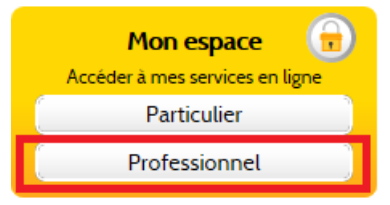

- Puis Loggez vous avec les identifiants que vous avez choisis lors de la création de votre compte ;
- Cliquez sur « Compte fiscal », dans le bandeau « Consulter » ;

| 0 | ESPACE ABONNÉ |             |            |         |           |  |
|---|---------------|-------------|------------|---------|-----------|--|
|   | GÉRER         | CONSULTER   | O DÉCLARER | O PAYER | DÉMARCHES |  |
|   |               | Compte fisc | al         |         |           |  |
| H | Espace abonne |             |            |         |           |  |

Cliquez sur « ACCES PAR IMPOT/Contribution Economique Territorial ou TP/ Cotisation Foncière des Entreprises ou TP/Avis d'imposition »

|                  | ACCÈS PAR IMPÔT 🔻 🌒 HISTORIQU                                                                                                    | E DES PAIEMENTS 🔻 🤇                                                | SITUATION DE                         | LA DETTE FISCALE                   | ATTESTATION F         | ISCALE                              |                  |
|------------------|----------------------------------------------------------------------------------------------------|--------------------------------------------------------------------|--------------------------------------|------------------------------------|-----------------------|-------------------------------------|------------------|
|                  | Impôt sur les sociétés et contributions assimilées                                                                                            |                                                                    |                                      |                                    |                       |                                     |                  |
| LES              | TVA et taxes assimilées                                                                                                    | DES PROFESSIONNE                                                   | ELS                                  |                                    |                       |                                     |                  |
|                  | Contribution Economique Territoriale ou TP                                                                                                    | Cotisation Foncière des Entrepr                                    | ises ou TP 🔹 🕨                       | Ensemble des adresses              | •                     | Avis d'imposition                   |                  |
| Cons             | Autres Impôts                                                                                                    | Cotisation sur la Valeur Ajoutée                                   | des Entreprises 🔸                    | adresse 1                          | •                     | Paiements                           |                  |
| Depuis<br>CFE-IF | Taxe Foncière<br>Te y novembre (et a compter du 11 novem<br>ER via le menu « Contribution Économique T<br>pur ou fermat, IDPC, ou l'ionerimer | <b>ore pour les établissemen</b><br>erritoriale ou TP » de l´ongle | ts ayant opté po<br>et « ACCÈS PAR I | adresse 2<br>MPÔT » de votre compt | e fiscal. Vous pouvez | Reste à payer<br>également enregist | votre<br>trer vo |

- Cliquez sur « Année 2014 » afin de dérouler la liste des documents, puis cliquez sur « Rôle général 092 » pour afficher l'avis.

- Une fois l'avis à l'écran, vous pourrez le télécharger en cliquant sur « IMPRIMER », puis « Tout le document, afin d'ouvrir une fenêtre pop-up permettant le téléchargement.

| 🗲 🕘 🕘 https://cfspro.impo 🔎 👻 🔒 🗸 | Impots.gouv.fr - Accueil | 归 Impots.gouv.fr - Consul | 🕘 Un avis 🖬 E. Cousa | ×   |
|-----------------------------------|--------------------------|---------------------------|----------------------|-----|
| Impots.gouv.fr 🕡 👯 PAGE PRÉCÉDE   | NTE PAGE SUIVANTE VISITE | GUIDÉE VOTRE AVIS SUIVE   | RE LES ACCÈS         | AID |
|                                   |                          |                           |                      |     |
| PROFESSIONNEES                    |                          |                           |                      |     |

 Pour finir, si vous n'avez pas adhéré au prélèvement à l'échéance (prélèvement automatiquement fait chaque année, à l'échéance du 15 Décembre), un bouton « Payer » sera affiché en haut de votre déclaration, cliquez dessus, et allez jusqu'au bout de la procédure de paiement (jusqu'à obtenir un certificat de prise en compte de paiement) :

Avis d'imposition du rôle général 092 : Cotisation Foncière des Entreprises - dernière mise à jour des données le 03/12/2015

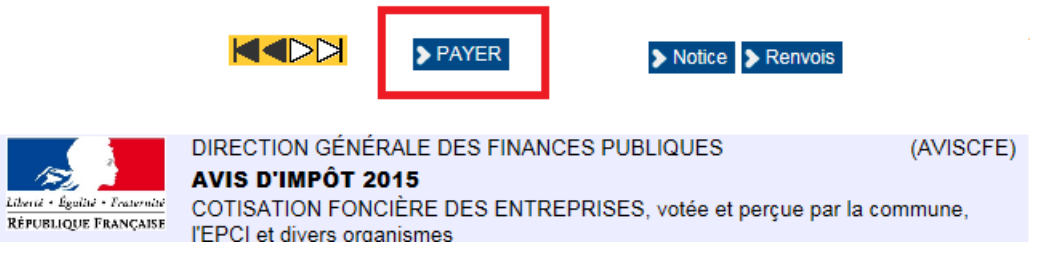

Une fois l'avis téléchargé, nous vous remercions de nous faire parvenir la déclaration